## Sharing Your AWS Cloud9 Environment

How to share your labs with your TA

#### **Step 1** : After you have finished a lab, click on "Share"

| <b>e</b> C                             | CS8 Labs - AWS Cloud9 × +       |                                                                                                    |         |  |
|----------------------------------------|---------------------------------|----------------------------------------------------------------------------------------------------|---------|--|
| $\left( \boldsymbol{\epsilon} \right)$ | $\rightarrow$ C' $\bigstar$     | ① 🔒 https://us-east-2.console.aws.amazon.com/cloud9/ide/a7e98ee438f64a7f9ba72cee8ce6a51e ♥ ☆ 🔍 Search | ∭\ □    |  |
| *                                      | AWS Cloud9 File Edit Find       | View Goto Run Tools Window Support Preview 💽 Run                                                      | A Share |  |
| Commands Navigate Environment          | ▼ CS8 Labs<br>Lab1<br>README.md | α Θ                                                                                                   |         |  |

#### Step 2 : Enter the UCR NetID of your designated TA, then Click on "Invite"

| Environment:                                        | https://us-east-2.console.aws.amazon.com/cloud9/ide/a7e98ee43 |  |
|-----------------------------------------------------|---------------------------------------------------------------|--|
| Application:                                        | 18.188.160.188                                                |  |
| To make your ap documentation.                      | plication accessible from the internet, please follow our     |  |
| Who has access                                      |                                                               |  |
| <ul> <li>ReadWrite</li> <li>You (online)</li> </ul> | RW                                                            |  |
|                                                     |                                                               |  |
| Don't allow me                                      | embers to save their tab state                                |  |

### Step 3 : You will get this message, Click on "OK"

| Security warning                                                                                              |         |
|----------------------------------------------------------------------------------------------------|---------|
| Allowing ReadWrite access to your environment may put your AWS security credentials                           | at risk |
| Do you trust this person with your AWS security credentials and full access to all files in your environment? |         |
| Details and advanced options                                                                                  |         |
| Cancel Don't show me this notification again                                                                  | ок      |
|                                                                                                    |         |

**Note:** You MUST share your environment with your TA with ReadWrtie access.

# **Step 4** : You should get this message which means you have successfully shared your environment with your TA

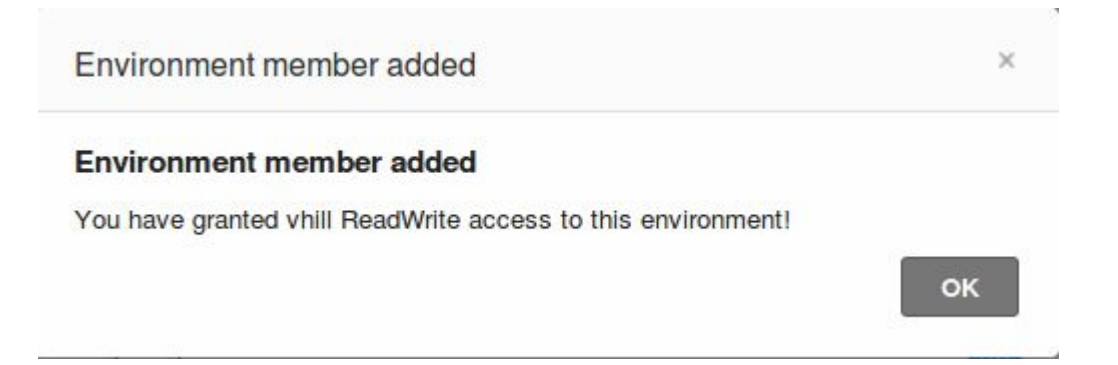